## **Creating Dominion Energy Specific Ariba Network Login Credentials**

Because there is no cost to transact with Dominion Energy, you'll need to create a separate, unique Ariba Network Account (ANID) even if you've already established an account on the Ariba Network.

#### Create DE Specific ANID (no other ANID):

- 1. Click the link from the Dominion Energy email invitation
- 2. This will bring up the next screen click Sign Up

| Have a question?        | lick here to see a Quick Start gui | de.                       |                                 |                   |         |
|-------------------------|------------------------------------|---------------------------|---------------------------------|-------------------|---------|
| Sign up as a supplier w | th Dominion Energy Resources Inc   | on SAP Ariba.             |                                 |                   |         |
| Dominion Energy Reso    | rces Inc. uses SAP Ariba to manage | procurement activities.   |                                 |                   |         |
| Create an SAP Ariba su  | oplier account and manage your res | ponse to procurement acti | vities required by Dominion Ene | rgy Resources Inc | Sign up |

3. Validate your address & Company information – DO NOT ENTER YOUR DUNS#:

| Create account<br>First, create an SAP Acita supplier acc | ours, then complete questionnaires required by Dominion Energy Resources 1 | Create account and continue                                                                |
|-----------------------------------------------------------|----------------------------------------------------------------------------|--------------------------------------------------------------------------------------------|
| Company informatio                                        | n                                                                          |                                                                                            |
|                                                           |                                                                            | <ul> <li>Indicates a required field</li> </ul>                                             |
| Company Name:                                             | Manufacture destantion community                                           |                                                                                            |
| Country:                                                  | United States (USA)                                                        | If your company has mean than<br>one efficie, enter the main office                        |
| Address                                                   | Line 1                                                                     | in dress. You can aman more<br>a dresses such as your shipping                             |
|                                                           | Line 2                                                                     | <ul> <li>address, billing address ar other<br/>addresses later in your company.</li> </ul> |
|                                                           | Line 3                                                                     | 2                                                                                          |
| City:                                                     |                                                                            |                                                                                            |
| State:                                                    | Alabama [US-AL] V                                                          |                                                                                            |
| 920                                                       |                                                                            |                                                                                            |

4. UNCHECK Use My Email as My Username and create a new Username. IMPORTANT! Username must be in the format of an email address. Try using another variation of your name formatted as an email address as your new Username. For example: if your email address is johndoe@abc.com – try using jdoe@abc.com as your new Username.

| Name:*     | UNCHECK<br>EMAIL<br>USER          | USE MY<br>AS MY<br>IAME | * Indicates a required field<br>SAP Ariba Privacy<br>Statement |
|------------|-----------------------------------|-------------------------|----------------------------------------------------------------|
| Username** | Vise my email as my username      | YOU NE                  | EED TO CREATE A NEW<br>ERNAME (NOT YOUR                        |
|            |                                   | COM                     | CENT EMAIL ADDICESS                                            |
| Password:* | Enter Password                    | COM                     | characters including letters<br>and numbers.                   |
| Password.* | Enter Password<br>Repeat Password |                         | etaracters inducting letters<br>and numbers.                   |

# 5. Complete required fields ONLY - DO NOT ENTER YOUR DUNS#

|                                                                             | Product and Service Categories:*                                                                                                    | Enter Product and Service Categories                                                                                                    | Add -or- Browse                                                                                                    |
|-----------------------------------------------------------------------------|----------------------------------------------------------------------------------------------------|----------------------------------------------------------------------------------------------------|----------------------------------------------------------------------------------------------------|
|                                                                             | Ship-to or Service Locations:*                                                                                                    | Enter Ship-to or Service Location                                                                                                    | Add -or- Browse                                                                                                    |
|                                                                             | Tax ID:                                                                                                    | Optional                                                                                                    | Enter your nine-digit Company Tax ID number.                                                                                                    |
|                                                                             | DUNS Number:                                                                                                    | Optional                                                                                                    | Enter the nine-digit number issued by Dun & Bradstreet.                                                                                                    |
| You have the r                                                              | ight to access and modify your personal dat                                                                                                    | ta from within the application, by contacting the Ariba administrator within your o                                                                                                    | rganization or Ariba. Inc. This consent shall be in effect from the moment it has been granted                                                                                                    |
| You have the r<br>and may be re<br>captured by yo<br>I have re<br>I have re | ight to access and modify your personal dat<br>voked by prior written notice to Ariba. If you<br>un organization in a separate data repositor<br>ead and agree to the Terms of Use<br>ead and agree to the SAP Ariba Privacy Stat  | ta from within the application, by contacting the Ariba administrator within your c<br>are a Russian citizen residing within the Russian Federation, You also expressly<br>y residing within the Russian federation.       | rganization or Ariba, Inc. This consent shall be in effect from the moment it has been granted<br>confirm that any of your personal data entered or modified in the system has previously been                         |
| You have the I<br>and may be re<br>captured by yo<br>I have re<br>I have re | ight to access and modify your personal dat<br>voked by prior written notice to Ariba. If you<br>uur organization in a separate data repositor<br>ead and agree to the Terms of Use<br>ead and agree to the SAP Ariba Privacy Stat | ta from within the application, by contacting the Ariba administrator within your c<br>are a Russian citizen residing within the Russian Federation, You also expressly<br><b>yresiding</b> within the Russian federation. | rganization or Ariba, Inc. This consent shall be in effect from the moment it has been granted<br>confirm that any of your personal data entered or modified in the system has previously been<br>Create account and c |

This will hook your profile to the Dominion Energy Ariba Network account and grant you access to view/respond to any sourcing events or questionnaires. Once you complete the full vendor registration and submit it back to us, we can begin the approval process and create a vendor number.

### **Create DE Specific ANID (Already Has ANID)**

- 1. Click the link from the Dominion Energy email invitation
- 2. This will bring up the next screen click Sign Up

| Welcome,                                                                                                    |              |
|----------------------------------------------------------------------------------------------------|--------------|
| Have a question? Click here to see a Quick Start guide.                                                                       |              |
| Sign up as a supplier with Dominion Energy Resources Inc. on SAP Ariba.                                                       |              |
| Dominion Energy Resources Inc. uses SAP Ariba to manage procurement activities.                                               |              |
| Create an SAP Ariba supplier account and manage your response to procurement activities required by Dominion Energy Resources | inc. Sign up |
| Already have an account?                                                                                                    |              |

3. Validate your address & Company information – DO NOT ENTER YOUR DUNS#:

| Create account      | cours, then complete questionnaires required by Dominion Energy Resources in | Create account and continue.                                                                                                    |
|---------------------|------------------------------------------------------------------------------|----------------------------------------------------------------------------------------------------|
| Company information | 'n                                                                           |                                                                                                    |
|                     |                                                                              | * Indicates a required field                                                                                                    |
| Company Name        | · Martin and a state of the state of the                                     |                                                                                                    |
| Country             | * United States (USA) V                                                      | If your company has mean than the second second sec |
| Address             | * Une 1                                                                      | a dress. You can amm mare<br>a dresses such as your shipping                                                                                                    |
|                     | Line 2                                                                       | a press, billing address in other<br>adventues later in your company                                                                                                    |
|                     | Line 3                                                                       |                                                                                                    |
| City                | •                                                                            |                                                                                                    |
| State               | * Alabama [US-AL] V                                                          |                                                                                                    |
|                     |                                                                              | T I I I I I I I I I I I I I I I I I I I                                                                                                    |

4. A match will be presented, click Continue Account Creation Review duplicate Account

We noticed that your company may already register an Ariba Network account, please review the match results below, then:

- You can log in the account you are associated with
- Or, you can view the profile and contact the account administrator from there
- Or, if there is no match, you car Continue Account Creation and we will progress your registration

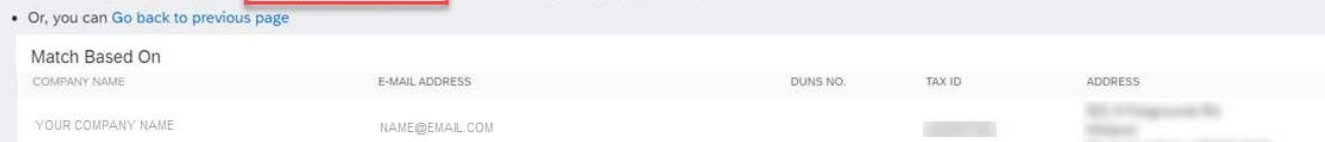

5. UNCHECK Use My Email as My Username and create a new Username. IMPORTANT! Username must be in the format of an email address. Try using a variation of your email address as your new Username. For example: if your email address is johndoe@abc.com – try using johndoe.ariba@abc.com as your new Username.

| Name:*                            | UNCHECK USE MY<br>EMAIL AS MY<br>USERNAME | SAP Ariba Privacy<br>Statement                                |
|-----------------------------------|-------------------------------------------|---------------------------------------------------------------|
| Email:*<br>Use my e<br>Username:* | mail as my utername YOU N<br>US<br>CURF   | EED TO CREATE A NEW<br>ERNAME (NOT YOUR<br>RENT EMAIL ADDRESS |
|                                   | 1011                                      | sear conset of monormal is                                    |

### 6. Complete required fields ONLY – DO NOT ENTER YOUR DUNS#

| Product and Service Catego                                                                                                    | ies:* Enter Product and Service Categories                                                                                                    | Add -or- Browse                                         |                       |
|----------------------------------------------------------------------------------------------------|----------------------------------------------------------------------------------------------------|---------------------------------------------------------|-----------------------|
| Ship-to or Service Locati                                                                                                    | ns:* Enter Ship-to or Service Location                                                                                                    | Add -or- Browse                                         |                       |
| Ta                                                                                                    | ID: Optional                                                                                                    | Enter your nine-digit Company Tax ID number.            |                       |
|                                                                                                    | Q-N                                                                                                    |                                                         |                       |
| DUNS Num<br>Ariba will make your company profile, which include<br>visibility settings on the Company Profile page after<br>by clicking the Create account and continue button<br>where you are located to Ariba and the computer sy<br>fou have the right to access and modify your perso<br>and may be mensioned housing within paging a Pro-                                                                                                    | er: Uptional the basic company information, available for new business opportunities to co<br>ou have finished your registration. you expressly acknowledge and give consent to Ariba for your data entered in<br>terms on which the Ariba services are hosted (located in various data centers al data from within the application, by contacting the Ariba administrator within<br>the varian a Burelian eviden section and evidence for the administration within the application, by contacting the Ariba administration within | Enter the nine-digit number issued by Dun & Bradstreet. |                       |
| DUNS Num with the set of the set of the set | Per: Uptional<br>the basic company information, available for new business opportunities to o<br>row have finished your registration.<br>you expressly acknowledge and give consent to Ariba for your data entered in<br>terms on which the Ariba services are hosted (located in various data centers<br>al data from within the application, by contacting the Ariba administrator within<br>If you are a Russian clizen residing within the Russian Federation, You also e<br>ostory residing within the Russian federation.     | Enter the nine-digit number issued by Dun & Brødstreet. |                       |
| DUNS Num Ariba will make your company profile, which include disbility settings on the Company Profile page after by clicking the Create account and continue button where you are located to Ariba and the computer sy of a have the right to access and modify your perso and may be revoked by pior written notice to Ariba apptured by your organization in a separate data re 1 have read and agree to the SAP Ariba Privae 1 have read and agree to the SAP Ariba Privae                                                                                                    | Per: Uptional the basic company information, available for new business opportunities to a out have finished your registration. you expressly acknowledge and give consent to Ariba for your data entered in terms on which the Ariba services are hosted (located in various data centers al data from within the application, by contacting the Ariba administrator with if you are a Russian citizen residing within the Russian Federation, You also e contary residing it in the Russian federation. y Statement               | Enter the nine-digit number issued by Dun & Bradstreet. | Create account and co |

This will hook your profile to the Dominion Energy Ariba Network account and grant you access to view/respond to any sourcing events or questionnaires.